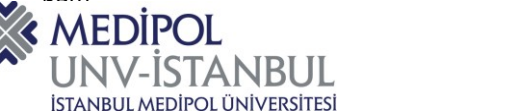

**1.** Süreç Yönetim Sistemine (SYS/ENSEMBLE) aşağıda belirtilmiş olan bağlantı adresinden ulaşılır.

http://qdms.medipol.edu.tr/ENSEMBLE/?logOff=1#/Dashboard/n

**2.** Bağlantı adresine tıkladıktan sonra aşağıda ekran görüntüsünde yer alan ENSEMBLE giriş ekranına yönlendirilirsiniz.

| ! Sisteme yalnızca kurum<br>ağına bağlı olunduğunda<br>ulaşılabilir.          | Dil : Türkçe 🏠<br>Model : İstanbul Medipol Üniversitesi Süreç Temelli Performans Modeli                                                                                                    |
|-------------------------------------------------------------------------------|----------------------------------------------------------------------------------------------------|
| ! Kullanıcı adı ve şifreniz,<br>MEBİS kullanıcı adı ve<br>şifrenizle aynıdır. | Bimser Çözüm Yazılım ve Danışmanlık A.Ş.<br>Versiyon 5.24.1.1<br>Image: Comparison of the state of the state of the |
|                                                                               | MEDIP                                                                                                    |

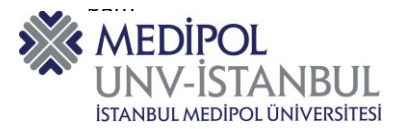

3. Ekranın sol tarafında yer alan "Süreçler" sekmesine tıklanır.

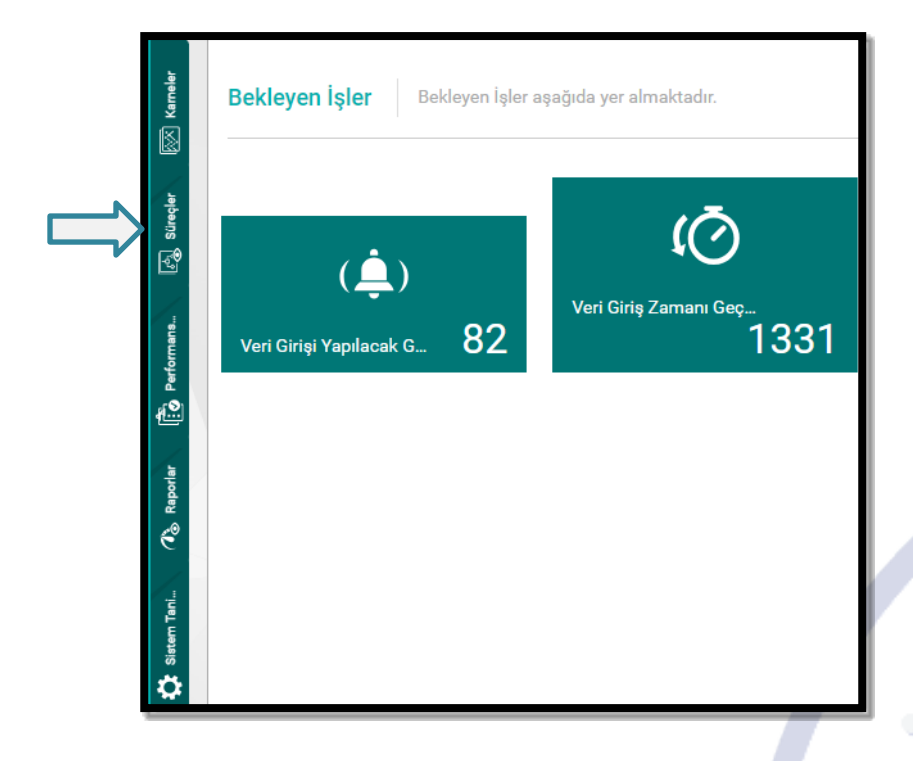

- Süreçler sekmesinin içerisine tıklandığında süreç hiyerarşisi ekranda gözükmektedir.
   "İstanbul Medipol Üniversitesi Süreçleri" merkezi süreçlerin oluşturulduğu sekmeyi ifade etmektedir.
- 5. "İstanbul Medipol Üniversitesi Süreçlerinin" yanında bulunan (►) işaretine tıklanır.

| Süreçler                                                |        |
|---------------------------------------------------------|--------|
| Ara                                                     | grunde |
| > 000 - İSTANBUL MEDİPOL ÜNİVERSİTESİ SÜREÇLERİ         |        |
| 001 - ADLİ BİLİMLER ENSTİTÜSÜ                           |        |
| > 002 - FEN BILIMLERI ENSTITÜSÜ                         |        |
| 003 - SAĞLIK BİLİMLERİ ENSTİTÜSÜ                        |        |
| 004 - SAĞLIK BİLİM VE TEKNOLOJİLERİ ARAŞTIRMA ENSTİTÜSÜ |        |
| 005 - SOSYAL BILIMLER ENSTITÜSÜ                         | bot    |
| 006 - DİŞ HEKİMLİĞİ FAKÜLTESİ                           |        |
| 007 - ECZACILIK FAKÜLTESİ                               |        |
| 008 - EĞİTİM FAKÜLTESİ                                  | 1 Juni |
| > 009 - GÜZEL SANATLAR TASARIM VE MİMARLIK FAKÜLTESİ    |        |
| 010 - HUKUK FAKÜLTESİ                                   | 0      |
| 011 - İLETİŞİM FAKÜLTESİ                                |        |

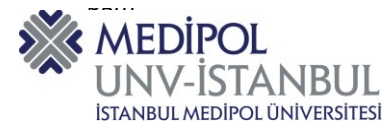

## 6. 6 adet "Ana Süreç" açılır.

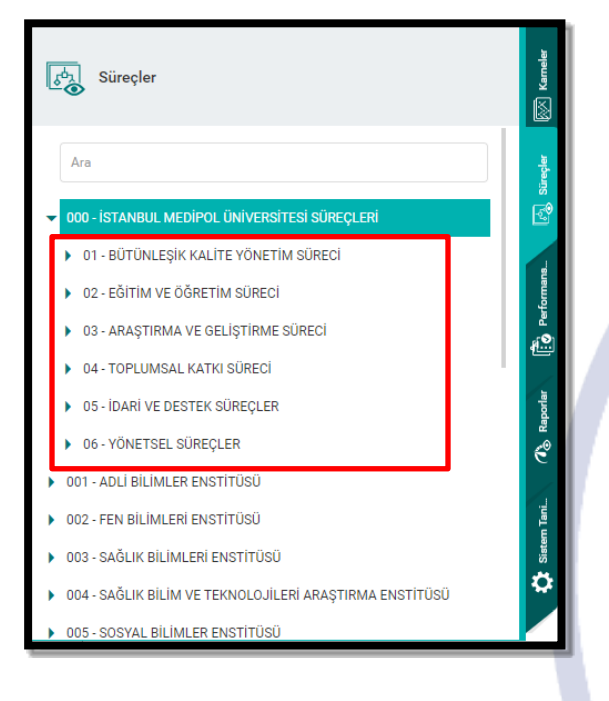

## 7. Örneğin, Eğitim ve Öğretim Süreci başlığına tıklandığında "Alt Süreçler" açılır.

| Süreçler                                                                                                    | 🕅 Kameler     |
|----------------------------------------------------------------------------------------------------|---------------|
| Ara<br>• 000 - İSTANBUL MEDİPOL ÜNİVERSİTESİ SÜREÇLERİ                                                                                                    | िंगु Süreçler |
| <ul> <li>01 - BÜTÜNLEŞİK KALİTE YÖNETİM SÜRECİ</li> <li>02 - EĞİTİM VE ÖĞRETİM SÜRECİ</li> <li>02.01 - Eğitim ve Öğretimin Planlanması</li> </ul>                | 🛱 Performans  |
| <ul> <li>02.02 - Eğitim ve Öğretim Uygulamaları</li> <li>02.03 - Programların İzlenmesi ve Güncellenmesi</li> <li>03 - ARAŞTIRMA VE GELİŞTİRME SÜRECİ</li> </ul> | Ø∂® Raporlar  |
| <ul> <li>04 - TOPLUMSAL KATKI SÜRECİ</li> <li>05 - İDARİ VE DESTEK SÜREÇLER</li> <li>06 - YÖNETSEL SÜREÇLER</li> </ul>                                           | Sistem Tani   |

MEDIP

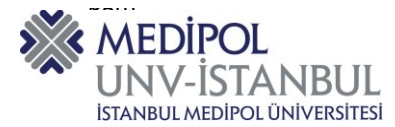

8. Eğitim ve Öğretim Süreci başlığı altında yer alan herhangi bir sürece tıklanır. (Örneğin, Eğitim ve Öğretim Planlaması)

| Süreçler                                                                                                    | 😥 Kameler   |
|----------------------------------------------------------------------------------------------------|-------------|
| Ara<br>• 000 - İSTANBUL MEDİPOL ÜNİVERSİTESİ SÜREÇLERİ                                                                                                    | က် Süreçler |
| <ul> <li>01 - BÜTÜNLEŞİK KALİTE YÖNETİM SÜRECİ</li> <li>02 - EĞİTİM VE ÖĞRETİM SÜRECİ</li> <li>02.01 - Eğitim ve Öğretimin Planlanması</li> </ul>                | Berformans  |
| <ul> <li>02.02 - Eğitim ve Öğretim Uygulamaları</li> <li>02.03 - Programların İzlenmesi ve Güncellenmesi</li> <li>03 - ARAŞTIRMA VE GELİŞTİRME SÜRECİ</li> </ul> | 76 Raporlar |
| <ul> <li>04 - TOPLUMSAL KATKI SÜRECİ</li> <li>05 - İDARİ VE DESTEK SÜREÇLER</li> <li>06 - YÖNETSEL SÜREÇLER</li> </ul>                                           | Sistem Tani |

9. "Eğitim ve Öğretim Planlanması" sürecine tıklandığında "Alt Süreçler" açılır.

| Süreçler                                                                                                    | 🛒 Kameler                  |
|----------------------------------------------------------------------------------------------------|----------------------------|
| Ara<br>▼ 000 - İSTANBUL MEDİPOL ÜNİVERSİTESİ SÜREÇLERİ                                                                                                    | <sub>စ်</sub> ရှိ Süreçler |
| <ul> <li>01 - BÜTÜNLEŞİK KALİTE YÖNETİM SÜRECİ</li> <li>02 - EĞİTİM VE ÖĞRETİM SÜRECİ</li> <li>02.01 - Eğitim ve Öğretimin Planlanması</li> </ul>                                                                   | Performans                 |
| <ul> <li>02.01.01 - Program Tasarımı, Değerlendirmesi ve<br/>Güncellenmesi</li> <li>02.01.02 - Muafiyet ve İntibak İşlemleri Süreci</li> <li>02.01.03 - Akademik Takvimin Oluşturulması ve İlan Edilmesi</li> </ul> | 🔥 Raporlar 📑               |
| <ul> <li>02.01.04 - İsteğe Bağlı Seçmeli Dersler Süreci</li> <li>02.01.05 - Uzaktan Eğitim Proje taleplerinin alınması</li> </ul>                                                                                   | Sistem Tani                |

MEDIPO

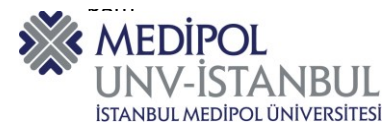

## 10. Herhangi bir sürece çift tıklandığında görsel model (iş akışı) görüntülenir.

| Uzaklaştır 🖷 Yazdır<br>Sığdır<br>Yakınlaştırma | Cetvel                                                                                                  |                   |                                 |                                              |
|------------------------------------------------|----------------------------------------------------------------------------------------------------|-------------------|---------------------------------|----------------------------------------------|
|                                                |                                                                                                    | Kulvar Grubu      |                                 |                                              |
|                                                | <ul> <li>Anabilim Dalı/Bölüm - Program Başkanlığı</li> </ul>                                            | Dekanlık/Müdürlük | İMÜ - Öğrenci İşleri<br>Dairesi | - Rektörlük                                  |
|                                                |                                                                                                    |                   |                                 |                                              |
|                                                | Even by Paydalarm<br>Repeated to indication<br>Dere, Denter Dere<br>Generalenner light<br>Karar Verlit. |                   |                                 |                                              |
|                                                | Veri Ders m?                                                                                            |                   |                                 |                                              |
|                                                | Evet<br>Veni dereferire                                                                                 |                   |                                 | Windows'u Etkinle<br>Windows'u etkinleştirme |

## 11. Süreç kartına ulaşmak için süreç kartı butonuna tıklanır.

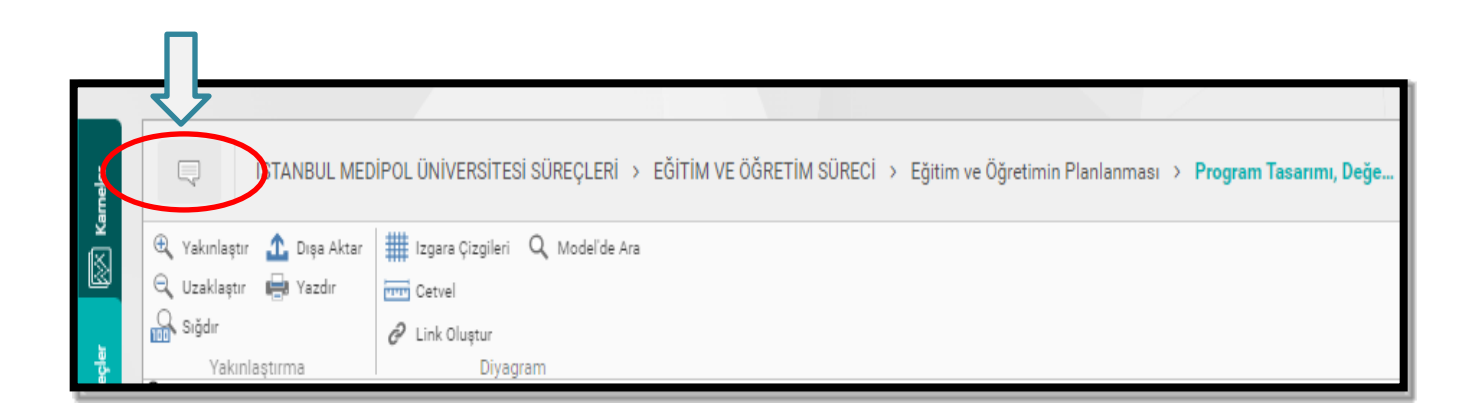

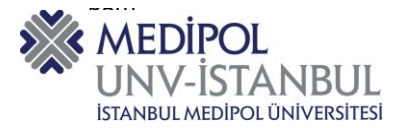

**12.** Aşağıda yer alan excel/pdf formatlarından seçim yapılarak süreç kartı indirilir.

| 🕸 Süreç Kartı Dışa Aktar |       | × |
|--------------------------|-------|---|
|                          |       |   |
| XLS                      | PDF   |   |
|                          |       |   |
|                          |       |   |
|                          | İptal |   |

13. Süreç Kartı, Süreç Modeli ve Süreç Detayları Excel içerisinde 3 ayrı sayfada (Sheet) indirilir.

| Eğitim ve Öğretimin Planlanması                                                                                                    |                                                                                                    |  |
|----------------------------------------------------------------------------------------------------|----------------------------------------------------------------------------------------------------|--|
| SÜRECİN ADI<br>SURECIN AMACI                                                                                                    | Program Tasanımı, Değerlendirmesi ve Güncellenmesi<br>İstanbul Medipol Üniversitesi bünyesindeki akademik birimlerin diploma programının, eğitim programlarında<br>güncel gelişmelerin takip edilmesini, paydaşlarca yeni ders önerisi yapılması, değerlendirilmesi ve düzenleme                                                                                  |  |
| SURECIN KAPSAMI                                                                                                    | İstanbul Medipol Üniversitesi bünyesindeki akademik birimlerin diploma programlarını kapsar.                                                                                                    |  |
| SÜRECİN SAHİBİ/SAHİPLERİ<br>Süreci tanıyan, süreci yöneten, süreç<br>iyileştirmelerini yapan, sürecin yayılmasını<br>sağlayan ilgili akademik ve idari yetkinliklere<br>sahip kişi veya kişilerdir.       | Eğitim birimlerinde programın tasarımı ve onayı hazırlığında görev alan tüm çalışanlar, öğretim elemanları,<br>anabilim dalı, bölüm/program başkanları ve dekanlar/müdürler                                                                                                    |  |
| HİZMET ALANLAR (MÜŞTERİLER)                                                                                                    | Ön Lisans, Lisans ve Lisansüstü diploma programlarında kayıtlı öğrenciler.                                                                                                    |  |
| GİRDİ SAĞLAYANLAR (TEDARİKÇİLER)                                                                                                    | Akademik Personel (Tümü)                                                                                                    |  |
| Sürecin Girdileri<br>Talep, beklenti ve şartları karşılamak<br>amacıyla süreçte kullanılan, süreci<br>harekete geçiren ve<br>değişime/dönüşüme uğrayan hizmet,<br>bilgi,veri, hammadde vb. özelliklerdir. | Öğretim elemanları ve geri bildirimleri, Öğrencilerin geri bildirimleri., Ulusal çekirdek eğitim programlarındaki<br>düzenlemeler, Bologna Kriterleri, İsteğe bağlı seçmeli dersler koordinatörlüğü, Anabilim Dalı / Program<br>Başkanları, YÖK, TYÇÇ, Mezunların geribildirimleri, Paydaşlar Toplantıları/Anketlerin Sonuçları, İç ve Dış Paydaş<br>Toplantıları |  |
| Sürecin Kaynakları<br>Girdileri çıktılara dönüştürmek için<br>kullanıları ve herhangi bir<br>değişime/dönüşüme uğramayan insan,<br>techizat makine dönüşme eneril ve                                      | Mezunların iş bulma süreçlerine etki eden mevzuat ve politika değişiklikleri, Mezuniyet sonrası sınavlardaki<br>başarı oranları, Kurum stratejilerinde yenilikler veya değişiklikler                                                                                                    |  |

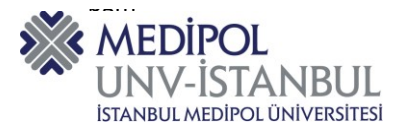

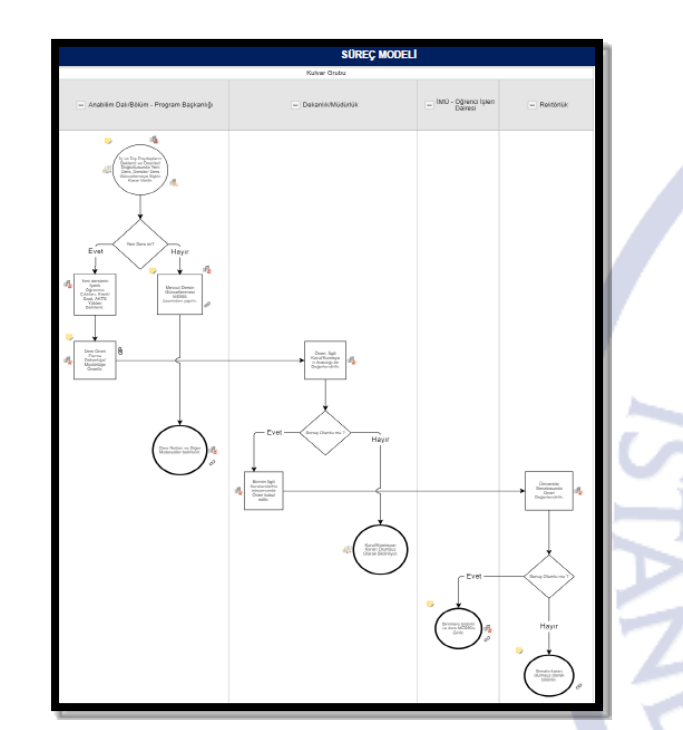

|         |                                                     | SÜREÇ DETAYLARI                                    |                                                                  |
|---------|-----------------------------------------------------|----------------------------------------------------|------------------------------------------------------------------|
| Sira No | İşlem Adı                                           | Açıklama                                           | Sorumlusu                                                        |
| 1       | İç ve Dış Paydaşların Beklenti ve Önerileri Doğrul  | t Öneriler ilgili birimlerin kurullarına sunulur.  | Anabilim Dalı/Bölüm - Program Başkanlığı                         |
| 2       | Yeni Ders mi?                                       |                                                    |                                                                  |
| 3       | Yeni derslerin İçerik Öğrenme Çıktıları, Kredi/ Sa  |                                                    | Anabilim Dalı Başkanı / Danışman Öğretim Elemanı / Öğretim Üyesi |
| 4       | Ders Öneri Formu Dekanlığa/ Müdürlüğe Önerili       | ir Doküman elden teslim edilir.                    | Anabilim Dalı Başkanı / Danışman Öğretim Elemanı / Öğretim Üyesi |
| 5       | Öneri, İlgili Kurul/Komisyon Aracılığı ile Değerler | •                                                  | Komisyon Üyeleri                                                 |
| 7       | Sonuç Olumlu mu ?                                   |                                                    |                                                                  |
| 9       | Birimin İlgili Kurulunda/Komisyonunda Öneri kab     | b                                                  | Dekanlar/Müdürler                                                |
| 10      | Üniversite Senatosunda Öneri Değerlendirilir.       |                                                    | Dekanlık/Müdürlük                                                |
| 11      | Sonuç Olumlu mu ?                                   |                                                    |                                                                  |
| 13      | Birimlere bildirilir ve ders MEBİS'e Girilir.       | EBYS yazısı ile bildirilir.                        | Öğrenci İşleri Daire Başkanlığı                                  |
| 14      | Kurul/Komisyon Kararı Olumsuz Olarak Bildiriliye    | 0                                                  |                                                                  |
| 15      | Mevcut Dersin Güncellenmesi MEBİS üzerinden         | Öğretim üyesi tarafından MEBİS üzerinden Program B | Öğretim Elemanı                                                  |
| 0       | Ders Notları ve Diğer Materyaller belirlenir.       |                                                    | Öğretim Elemanı                                                  |
| 0       | Senato kararı olumsuz olarak bildirilir.            | EBYS yazısı ile bildirilir.                        |                                                                  |
|         |                                                     |                                                    |                                                                  |

14. Mevcut merkezi süreç çerçevesini dikkate alarak biriminize ait süreç akışlarının oluşturulması gerekir ve bunlar esas alınarak süreç iyileştirme formu doğrultusunda PUKÖ döngüsü yapılarak kayıt altına alınır.

Tüm çalışanların yalnızca süreçleri görüntüleme yetkisi bulunmaktadır. Süreçlerde değişiklik veya düzenleme yetkisi Kalite Akreditasyon Ofisinde bulunmaktadır. Herhangi bir düzenleme gerekiyor ise Kalite Akreditasyon Ofisi ile iletişime geçilmesi gerekmektedir.

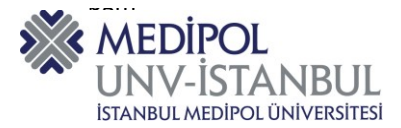

Konu ile ilgili sorularınızı ve geri bildirimlerinizi aşağıda yer alan e-posta adresinden iletebilirsiniz.

E-posta adresi: kaliteakreditasyonofisi@medipol.edu.tr